## How to Navigate through our Data extract.

## **Assessor Data Files**

You have reached the data file page for the Bonner County Assessor's Office. This data is provided to guarantee. If you do not see the information you are searching for, please contact our office at (208)

Data Files (caution - clicking this links below you will download a file. This file is over 10 megabytes a depending on your connection speed).

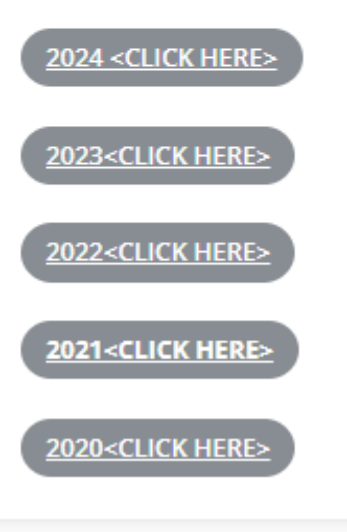

Click on the year you want to download. It does not automatically show up on your screen, you will have to find where it downloaded on your computer. Once downloaded and you have it open, click on the "Enable Editing" at the top of the page. From here you can use the filter function. At the top of the columns there is an icon that looks like a down arrow click on it and it will open another window. See below...

|                                     | F                                     | $\sim$      |
|-------------------------------------|---------------------------------------|-------------|
| nood 🔽 PrimaryOwnerName             |                                       | 💌 Secondary |
| 430 SLEEP'S CABINS LLC              | A J Sort A to Z                       | $\nabla$    |
| 2510 ZINGER, JOSH                   |                                       |             |
| 1506 NEVES, WILLIAM J JR & JACKIE L | $\overline{A} \downarrow Sort Z to A$ |             |
| 1506 SWENSON, GREG                  | Sor <u>t</u> by Color                 | >           |
| 1506 JANICKI, DAVE                  |                                       | _           |
| 1506 YOUNG TRUST                    | Sheet <u>V</u> rew                    | YOUNG, D\   |
| 1506 BEHRENS, ROB S                 | Clear Filter From "PrimaryOwnerName"  |             |
| 1506 PARKER, JACK                   |                                       |             |
| 1506 CHASTAIN, CAROL                | Filter by Color                       | CHASTAIN,   |
| 1506 KOONS TRUST                    | Text <u>F</u> ilters                  | > KOONS, JE |
| 1506 VIERRA, AARON                  |                                       | _           |
| 1506 HYER, TERRY                    | Search                                |             |
| 1506 SLATER, HUGH                   |                                       | ^           |
| 1506 SMITH, STEPHEN                 | 104 OLD RIVER ROAD LLC                |             |
| 1506 CAMP TRUST                     | I 163 AKRE DR TRUST                   | CAMP, JAN   |
| 1506 PICKENS, RICHARD E & BARBARA J |                                       |             |
| 1506 HILL, RAYMOND C & PAMELA G     |                                       |             |
| 1506 MC KERLIE, MEL                 | 2007 GREGORIO FAMILY TRUST            | BLYTON, D.  |
| 1506 HANSEN, RODNEY ALAN            | 2007 REYNOLDS FAMILY LP               |             |
| 1506 BUDENSIEK, JAMES & NANCY       |                                       | ×           |
| 1506 KEDISH, DALE & DONNA           | Not all items showing                 |             |
| 1506 HIATT, WILLIAM & LINDA         |                                       |             |
| 1506 ROCHE, JOHN & JEANETTE         | OK Cance                              | el ]        |
| 1506 JACOT KILROY BAY TRUST         |                                       | JOHNSON,    |
| 1506 NIEVES, LUIS                   |                                       |             |
| 1506 MARKSBURY, RICHARD A           |                                       | GARDNER,    |
| 1506 HOUK, DON & SUSAN              |                                       | STURGIS, G  |

You can click on the "select all "check it, will deselect or select all. Then in the search, just type what you want to search for in that column.